# 运输招标系统操作说明——承运商注册登录及账号

一、系统介绍

运输招标系统正式网址: <u>https://whhyszb.wahaha.com.cn</u>

# 二、具体功能操作说明

#### 1、注册和登录

## 1) 注册

从未参与过我司招标的承运商要先进行注册,点击【注册】按钮,可跳转注册页面。

| 用户登录            |          |           |  |
|-----------------|----------|-----------|--|
|                 |          |           |  |
| 账号              | \$       | 圭哈哈运输招标系统 |  |
| ◎ 记住密码 修改图60/10 | 5288     |           |  |
|                 |          |           |  |
| 登录              | <b>-</b> |           |  |
| 注册              |          |           |  |
|                 |          |           |  |

按照注册页面要求填写各项信息,账号以"TY"开头,账号只能由数字和字母构成且不能超过 10 位,名称填写营业执照上面的企业名称,邮箱用来接受招标相关信息邮件和验证码,请填写有效邮箱。填写完这三个信息,点击【发送验证码】,邮箱会收到验证码,请收到后填入验证码一栏。填好之后点击【下一步】。

| 用户注册                 |                    |
|----------------------|--------------------|
| 账号(必须以TY开头,如TY0001)  | <u> </u>           |
| 名称 (企业全称)            | <u>天中中运制</u> 10%水为 |
| 邮箱 (用来找回密码和接收招标相关信息) |                    |
| 验证码                  |                    |
| 发送验证码                |                    |
| 下一步                  |                    |

如果点击发送验证码之后有提示信息如下,说明贵公司已经注册过我司系统,请直接使用提示账号登录,如果已经忘记账号密码,可返回登录页面点击【修改/忘记密码】

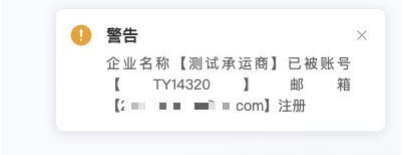

输入验证码点击【下一步】出现填写密码页面,输入密码并且确认输入,密码必须8位以上 并且由【数字】【字母】【特殊字符】两种以上组合而成,否则检验不通过。输入完毕之后 点击确认即完成注册,可返回登录页面进行登录。

| 用广注册   |    |           |
|--------|----|-----------|
|        |    | 娃哈哈运输招标系统 |
| 密码     |    |           |
| 确认密码   |    |           |
|        |    |           |
|        |    |           |
| 确认》    | 主册 |           |
| រូវបាន | 쫅큤 |           |

## 2) 修改/忘记密码

如果贵公司已经注册过我司系统,但是忘记密码可在此进行密码重置

| 用户登录   |           |           |
|--------|-----------|-----------|
| 账号     |           | 娃哈哈运输招标系统 |
| 密码     |           |           |
| ☑ 记住密码 | 修改密码/忘记密码 |           |
|        | 登录        |           |
|        | 主册        |           |

点击之后选择**承运商**身份,输入**账号/企业名称、邮箱**,点击【发送验证码】,将邮箱中收 到的验证码填入,点击【下一步】。如果已经忘记当时注册邮箱,请致电给招标小组联系人 进行邮箱修改,修改结果将会通过邮件发送给贵单位。

| 承运商 〇 内部用户 |          |
|------------|----------|
|            | <u> </u> |
| 账号/企业名称    |          |
| 邮箱         |          |
| 验证码        |          |
| 发送验证码      |          |
|            |          |

如果系统提示如下,说明现在输入的邮箱和当时注册的邮箱不一致,请致电给招标小组联系 人进行邮箱修改,修改结果将会通过邮件发送给贵单位。

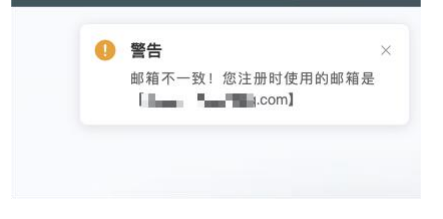

登录成功后,可以在下载中心获取文件了解报名操作说明的更多指引信息。